## **Configure Stackify for Single Sign-On**

Configuring Stackify for single sign-on (SSO) enables administrators to manage users of Citrix ADC. Users can securely log on to Stackify by using the enterprise credentials.

## Prerequisite

Browser Requirements: Internet Explorer 11 and above

## To configure Stackify for SSO by using SAML:

- 1. In a browser, type <u>https://s1.stackify.com/</u> and press **Enter**.
- 2. Type your Stackify admin account credentials (**Username/Email Address** and **Password**) and click **Login**.

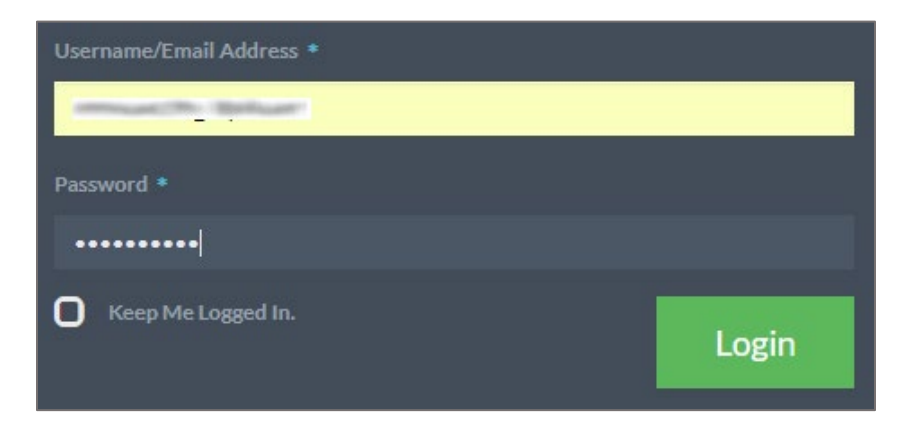

3. In the dashboard page, click **Settings** and select **Account** under **Manage**.

| Retrace 🛯 Monitoring -                        | 🗮 Errors 🔹 😽 Logs 🗸                                                                                           | 🛟 Settings -                                                                  |                                                                                               | <b>?</b> Неір -                            | 1 | G |
|-----------------------------------------------|----------------------------------------------------------------------------------------------------|-------------------------------------------------------------------------------|-----------------------------------------------------------------------------------------------|--------------------------------------------|---|---|
| Step 1: In<br>Retrace works<br>your hosting p | St Installation<br>Install Retrace<br>fo Configure Your App<br>Features By Languages<br>Getting Started (Old) | Configure<br>Password Vault<br>Ć Integrations<br>JIRA   Slack   TFS   Axosoft | How do I<br>Users, roles & granular<br>security<br>Blog: Developers Need<br>Production Access | ners, Azure App Services, and more. Select |   |   |
| Activation Ke                                 | У                                                                                                    | Azure                                                                         |                                                                                               |                                            |   |   |
| Hosting Prov                                  | Manage<br>Account<br>Billing<br>Prefix Licenses                                                               | Audits<br>Deployment Requests (NEW)                                           |                                                                                               |                                            |   |   |
|                                               | Servers<br>Monitoring Templates<br>Environments<br>Notification Groups                                        |                                                                               |                                                                                               |                                            |   |   |

4. In the **Manage Account** page, scroll down and click **Add Identity Provider** under **Single Sign On**.

| 💦 Retrace 🖂 Monitoring 🗸 🇮 Errors 🗸 🐉 Logs 🔹 🏟 Settings 🔹                                                                                                    |      | ? Help - | G |
|----------------------------------------------------------------------------------------------------|------|----------|---|
| (GMT + 00:00) UTC   Auto-detect                                                                                                    |      |          |   |
| We think you are in (GMT+05:30) Chennai, Kolkata, Mumbai, New Delhi                                                                                                    |      |          |   |
| Observe Daylight Saving Time 🕜                                                                                                    |      |          |   |
| Selected time zone applied within emails notifications only. Times within the app are<br>automatically adjusted to match your browser.                                    |      |          |   |
| Optional Features                                                                                                    |      |          |   |
| Public Dashboards OFF Allow your users to configure Custom Dashboards for a public, read-only view via a private URL.                                                     |      |          |   |
| Prefix Integration ON Allow your users to retrieve APM+ aggregate information to use inside Prefix. This information is generalized and does not expensitive information. | pose |          |   |
| Billing<br>Edit billing and subscription status on Overview page.                                                                                                    |      |          |   |
| Single Sign On<br>Enable SAML 2.0 single sign on by adding and configuring your preferred identity providers. See Setting up SSO for additional instruction.              |      |          |   |
| Add Identity Provider                                                                                                    |      |          |   |
| Issuer Signing Cert Max Clock Skew Token State                                                                                                    |      |          |   |
|                                                                                                    | _    |          |   |
|                                                                                                    |      |          |   |
|                                                                                                    |      |          |   |
| Apply Changes                                                                                                    |      |          |   |

5. In the **SAML 2.0 Identity Provider Configuration** pop-up window, enter the values for the following fields:

| Required<br>Information                 | Description                                                                                                    |
|-----------------------------------------|----------------------------------------------------------------------------------------------------|
| Issuer                                  | Issuer URL                                                                                                    |
| Max clock skew<br>(seconds)             | 300                                                                                                    |
| Enabled                                 | Select the check box.                                                                                                    |
| Upload Identity<br>Provider Certificate | Copy and paste the IdP certificate. The IdP certificate must begin and<br>end with<br>Begin CertificateandEnd Certificate<br><b>Note:</b> The IdP metadata is provided by Citrix and can be accessed<br>from the link below. The link is displayed while configuring SSO<br>settings for your app.<br><u>https://gateway.cloud.com/idp/saml/<citrixcloudcust id="">/<app id=""><br/>/idp_metadata.xml</app></citrixcloudcust></u> |

| ML 2.0 Identity                                              | Provider Configuration                                                                                                    | ×    |
|--------------------------------------------------------------|----------------------------------------------------------------------------------------------------|------|
| Single Sign On                                               | Identity Provider Configuration                                                                                                   | _    |
| Enable SAML 2.0 si<br>providers. See Sett<br>XML.            | ngle sign on by adding and configuring your preferred identity<br>ing up SSO for additional instruction. Download the SP Metadata |      |
| Changes are applie                                           | d immediately upon saving.                                                                                                    |      |
| ACS Endpoint                                                 |                                                                                                    |      |
|                                                              |                                                                                                    |      |
| Issuer                                                       |                                                                                                    |      |
|                                                              |                                                                                                    |      |
| Max clock skew (                                             | seconds)                                                                                                    |      |
| 300                                                          |                                                                                                    |      |
| Enabled 🕑                                                    |                                                                                                    |      |
| Response / Asse                                              | rtion Signing Certificate                                                                                                    |      |
| Subject                                                      | CN=DEV:IdP Assertion Signing Certificate.1, OU=  ,                                                                                |      |
| Thumbprint<br>Key Size                                       | 0- Fort Lauderdale, S-Florida, C-05                                                                                               |      |
| Not Valid After                                              | 4/24/2018<br>0/0/2045                                                                                                    |      |
| Numbprint<br>Key Size<br>Not Valid Before<br>Not Valid After | 4/24/2018<br>9/9/2045                                                                                                    |      |
| Upload Identity F                                            | Provider Certificate                                                                                                    |      |
| Choose File                                                  | lo file chosen                                                                                                    |      |
|                                                              | Cause Co                                                                                                    |      |
|                                                              | Save                                                                                                    | lose |

6. Finally, click **Save**.